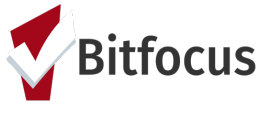

## Marin- Problem-Solving Services

## How to Enter a Problem-Solving Service for Coordinated Entry

• Go to the Client's Enrollment and click the *Provide Services* Tab (*figure 1*)

| INDSAY MCTESTER<br>Rofile history services programs assessments notes files contact location | III St. Vincent de Paul ↔<br>St. Vincent de Paul ↔<br>Ø SEARCH |                                        |  |  |  |
|----------------------------------------------------------------------------------------------|----------------------------------------------------------------|----------------------------------------|--|--|--|
| OGRAM: SVDP DIVERSION                                                                        |                                                                | 0 days<br>Active program               |  |  |  |
|                                                                                              |                                                                | Program Type: Individual               |  |  |  |
| Enrollment History Provide Services Assessments Notes Files                                  | × Exit                                                         | Program Start 08/19/2020<br>Date:      |  |  |  |
| Services                                                                                     |                                                                | Assigned Staff: Lindsay 🗹              |  |  |  |
| Services                                                                                     |                                                                | Head of Lindsay<br>Household: McTester |  |  |  |
| Motel Stay                                                                                   | Coordinated Entry Event 🗸                                      |                                        |  |  |  |
| Other Financial Services                                                                     | Coordinated Entry Event 🗸                                      | intry Event V Program Group Members    |  |  |  |
| Other Non-Financial Services                                                                 | Coordinated Entry Event 🗸                                      |                                        |  |  |  |
| Referral to Other Services                                                                   | Coordinated Entry Event $\checkmark$                           | No active members                      |  |  |  |
| Rent Payment                                                                                 | Coordinated Entry Event 🗸                                      | Status Assessments 💮                   |  |  |  |
| Rental Application Assistance                                                                | Coordinated Entry Event 🗸                                      | No statuses                            |  |  |  |
| Return to Residence                                                                          | Coordinated Entry Event $\checkmark$                           | Assessment due every year              |  |  |  |
| Security Deposit                                                                             | Coordinated Entry Event 🗸                                      |                                        |  |  |  |
|                                                                                              |                                                                |                                        |  |  |  |

figure 1

• Select the Diversion service that the client is receiving (figure 2)

|                                           |                         |                         | Program type: Individual               |
|-------------------------------------------|-------------------------|-------------------------|----------------------------------------|
| Enrollment History Provide Services Asset | sments Notes Files      | × Exit                  | Program Start 08/19/2020<br>Date:      |
|                                           |                         |                         | Assigned Staff: Lindsay<br>Eivazlan    |
| Services                                  |                         |                         | Head of Lindsay<br>Household: McTester |
| Motel Stay                                |                         | Coordinated Entry Event |                                        |
| Number of Nights                          |                         | ^                       | Program Group Members                  |
| Start Date: 08/19/2020                    | End Date: 08/26/2020    | 1mb<br>25               | No active members                      |
| Result: Client housed/re-housed in a safe |                         |                         | Status Assessments 💮                   |
| alternative:<br>Yes V                     | Result Date: 08/19/2020 | 25                      | No statuses                            |
| Service Note                              |                         |                         | Assessment due every year              |
| B I := :=                                 |                         |                         | Noncenter OFF                          |
|                                           |                         |                         |                                        |
|                                           |                         |                         |                                        |
|                                           |                         |                         |                                        |
|                                           |                         |                         |                                        |
|                                           |                         | SUBMIT                  |                                        |

figure 2

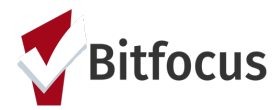

- Enter the date of the service (*figure 3*)
- \*NEW\* Specify whether or not the service is resulting in the client becoming housed/rehoused in a safe alternative and the date that the event occurred. (Note: If Yes, exit the client from CE) (*figure 3*)
- Click Submit when done (figure 3)

| Motel St | ау                                 |                     |        |              |            | Coordinated Entr | y Event 🥆 |
|----------|------------------------------------|---------------------|--------|--------------|------------|------------------|-----------|
| Nu       | umber of Nights                    |                     |        |              |            |                  | ~         |
|          | Start Date:                        | 08/19/2020          | 25     | End Date:    | 08/26/2020 | 1-1<br>25        |           |
|          | Result: Client hou<br>alternative: | used/re-housed in a | a safe |              |            |                  |           |
| [        | No                                 | ~                   |        | Result Date: | 08/19/2020 | 25               |           |
|          | Service Note                       |                     |        |              |            |                  | -         |
|          | B                                  |                     |        |              |            |                  |           |
|          |                                    |                     |        |              |            |                  | -         |
|          |                                    |                     |        |              |            | SUBMIT           |           |
|          |                                    |                     |        |              |            |                  |           |

Services

figure 3